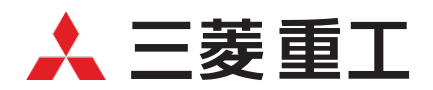

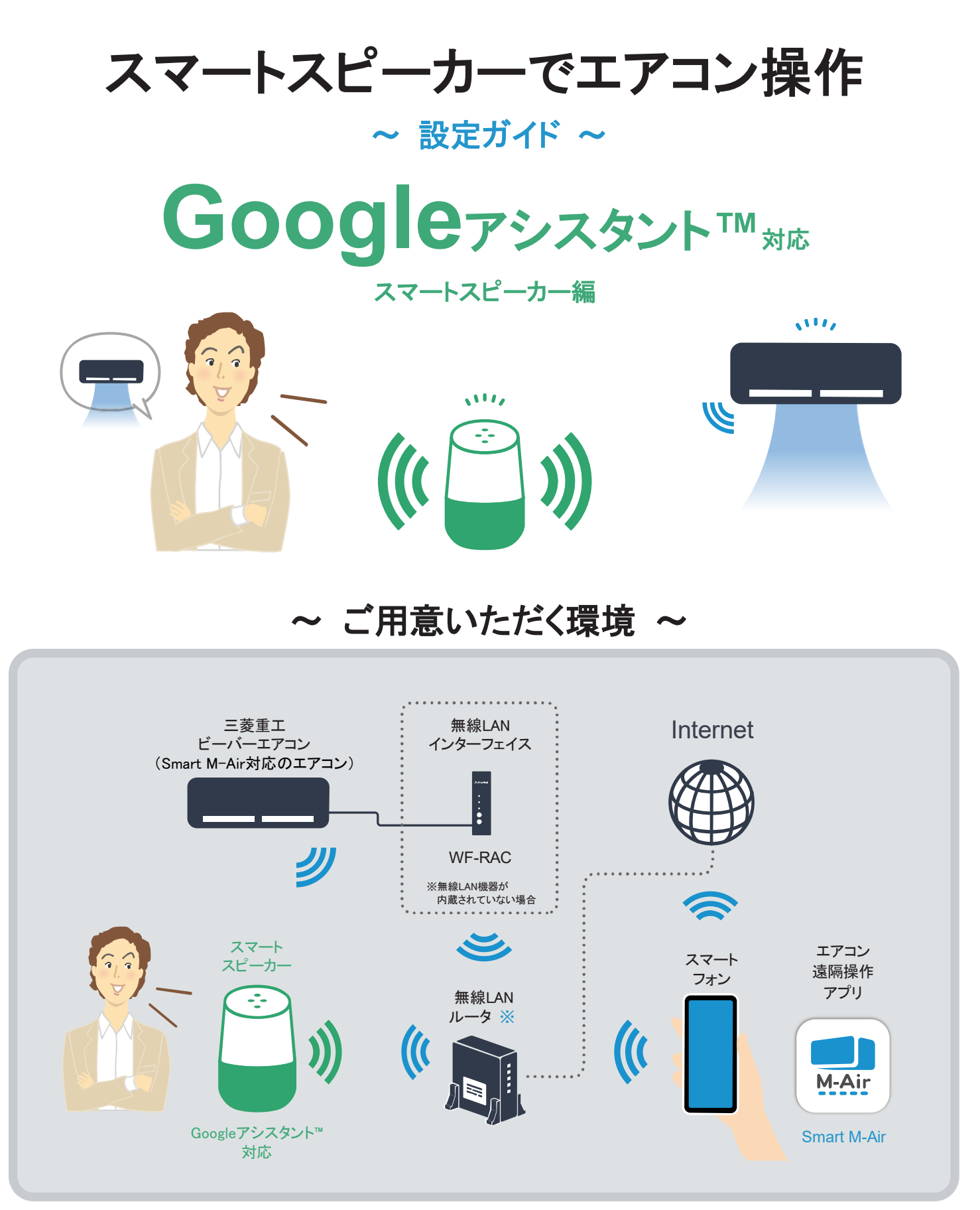

※1 ●無線規格:IEEE802.11b/g/n、2.4GHz ●チャネル:1~13 ●暗号方式:WPA-PSK(TKIP)、WPA-PSK(AES)、WAP2-PSK(TKIP)、WPA2-PSK(AES)
※5GHzには対応しておりません。※モバイルWi-Fiルーターでの動作は保証しておりません。

#### 利用上のご注意

- ●「Smart M-Air対応のエアコンと別売の無線LANインターフェイス(WF-RAC)」もしくは「無線LAN機能内蔵の エアコン」が必要となります。
- ●無線LANインターフェイスWF-RACは、エアコンへの取付工事が必要です。「お買い上げの販売店」または 「専門業者」にご相談ください。

●「Smart M-Air」の最新のバージョン情報はアプリ各ストアにてご確認ください。

| スマートフォン用アプリ「Smart M-Air」の確認方法 |                     |  |
|-------------------------------|---------------------|--|
| Androidの場合                    | iOS(iPhone)の場合      |  |
| 1. [Google Play]を開く           | 1. [App Store]を開く   |  |
| 2. [Smart M-Air]を検索           | 2. [Smart M-Air]を検索 |  |

●ご利用いただく前に、必ず無線LANインターフェイス「WF-RAC」のインターフェイス取扱説明書の「安全上のご注意」をご覧ください。

https://www.mhi-mth.co.jp/manual/index.php?action=manualPreview&id=1227

- ●音声操作は、必ず登録したエアコンの設置されているご自宅内から行ってください。
- ●エアコンやその周囲および部屋にいる人の状態などを事前に確認してから操作してください。
- ●スマートスピーカーが、周囲の雑音やペットの鳴き声などに誤反応することがないよう、設置場所を工夫してください。また、外出時に上記誤反応が発生する恐れがある場合は、スマートスピーカーの音声認識機能をOFFにするなど対策を行ってください。
- ●通信環境が不安定な場合や周囲の雑音などでスマートスピーカーが音声を聞き間違えた場合は、エアコンが意図しない動作となる恐れがあります。
- ●音声操作をする場合は、スマートスピーカーから発話される操作結果が意図した内容通りか確かめた上で、 操作後はエアコンの動作状態をご確認ください。
- ●リモコンやスマートフォンアプリ「Smart M-Air」から運転モードや設定温度を変更後、スマートスピーカーに 反映する場合、現在の状態を取得する必要があります。
- ●スマートスピーカーとスマートフォンアプリ「Smart M-Air」は同時に操作することができません。しばらく(最 大1分間)してから操作してください。
- ●スマートスピーカーの廃棄や、使用者を変更する場合は、必ず「Smart M-Air」のGoogleアクションを無効化 してください。
- Google Homeアプリではエアコンは「サーモスタット」として登録されます。
- ●Googleアシスタントアプリ及びGoolge Homeアプリからの操作は動作保証しておりません。スマートフォンからのエアコン操作はSmart M-Airアプリをご使用ください。

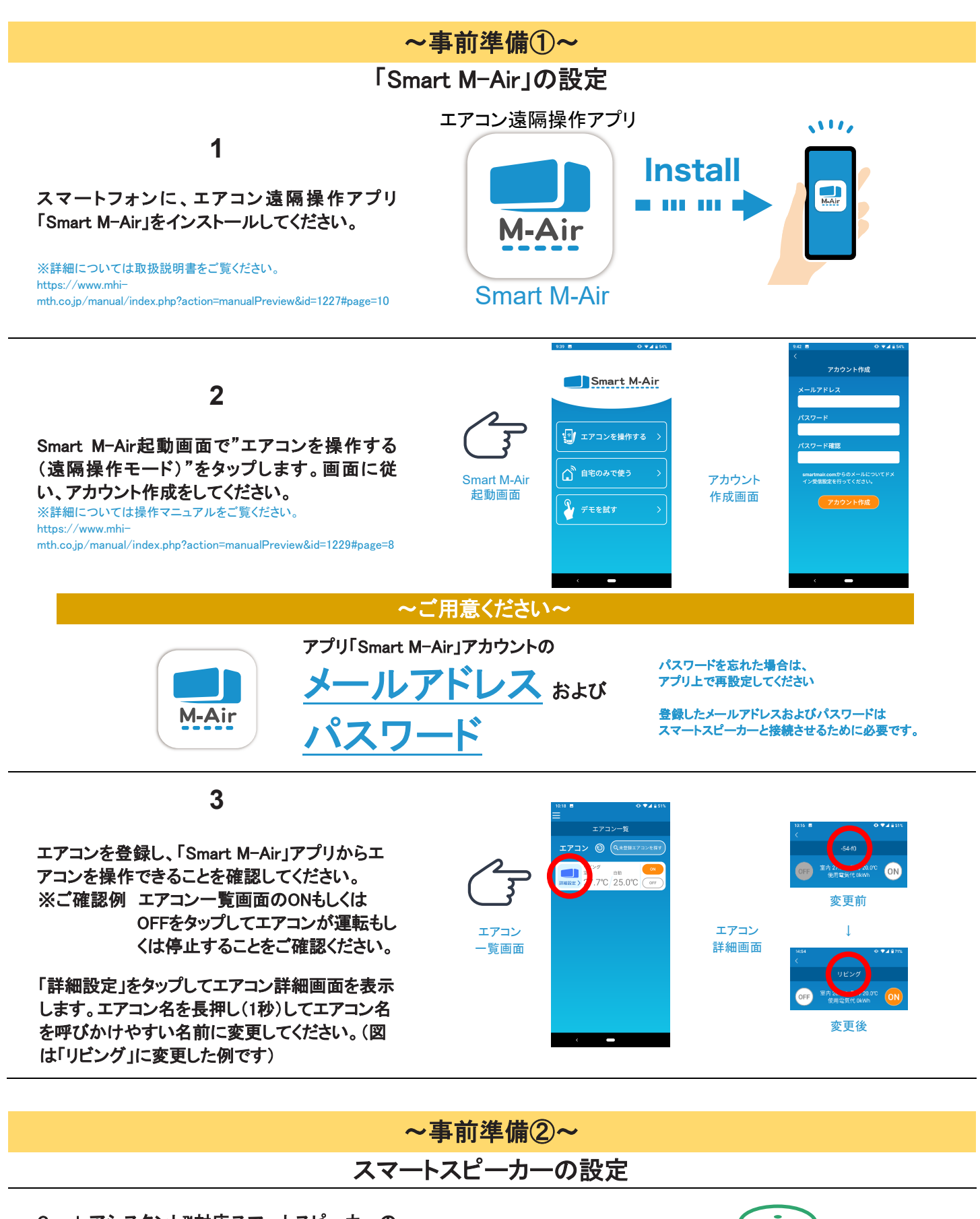

Googleアシスタント™対応スマートスピーカーの 初期セットアップを実施してください。 Google Homeアプリにてスマートスピーカーが操 作できることをご確認ください。 (詳しくは、スマートスピーカーの取扱説明書等 をご覧ください)

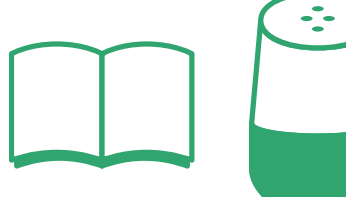

## 「Smart M-Air」とスマートスピーカーを リンクさせます

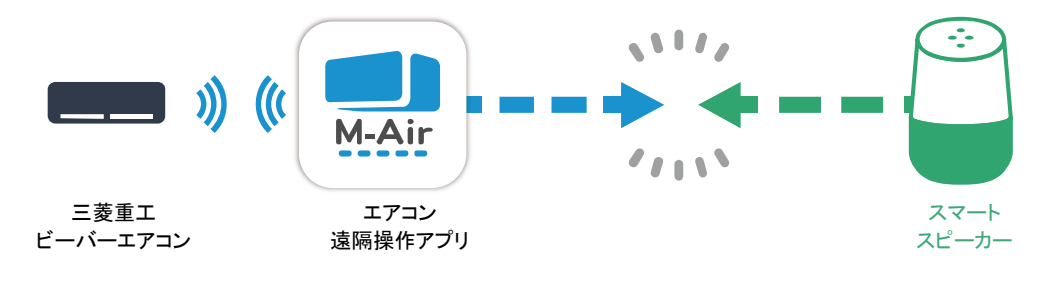

### 1. スマートスピーカーの設定アプリで、Smart M-Airを「有効化」する

- 1. スマートスピーカーのGoogle Homeアプリを、 スマートフォン上で開きます。
- 2. トップ画面より、「+」→「デバイスのセットアッ プ」→「Googleと連携させる」の順で選択しま す。
- 3. 検索ボタンでデバイスの追加画面を表示さ せます。
- 4. 「Smart M-Air」を検索→「Smart M-Air」アク ションを有効化させます。

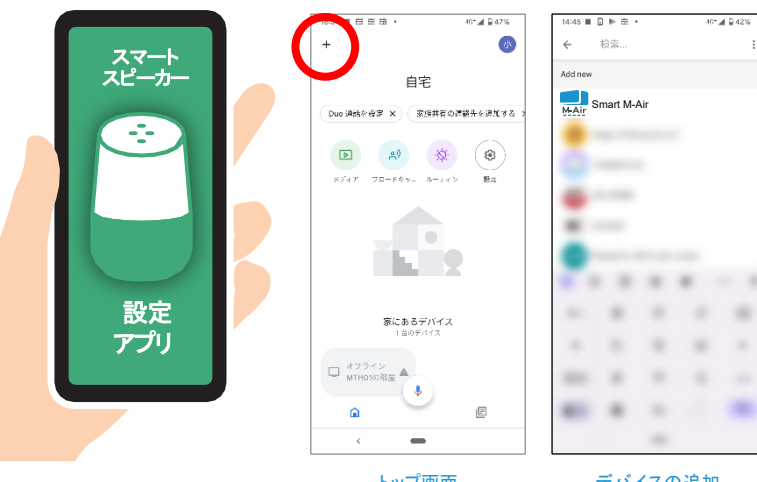

トップ画面

デバイスの追加 画面

.

.

.

## 2. メールアドレスとパスワードを入力

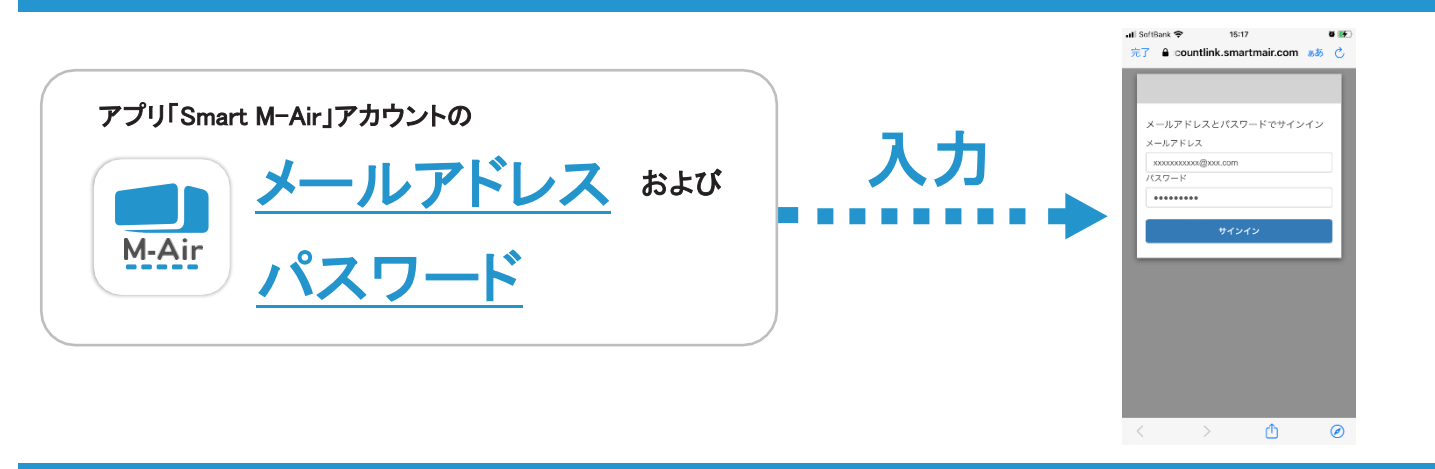

3. リンク完了

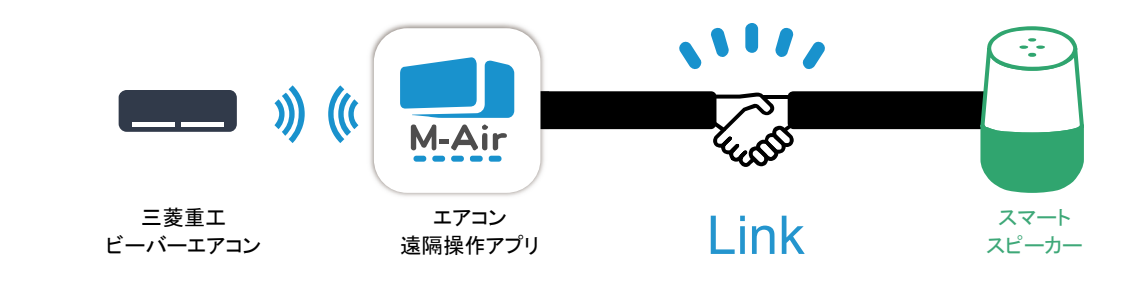

# 音声操作の方法

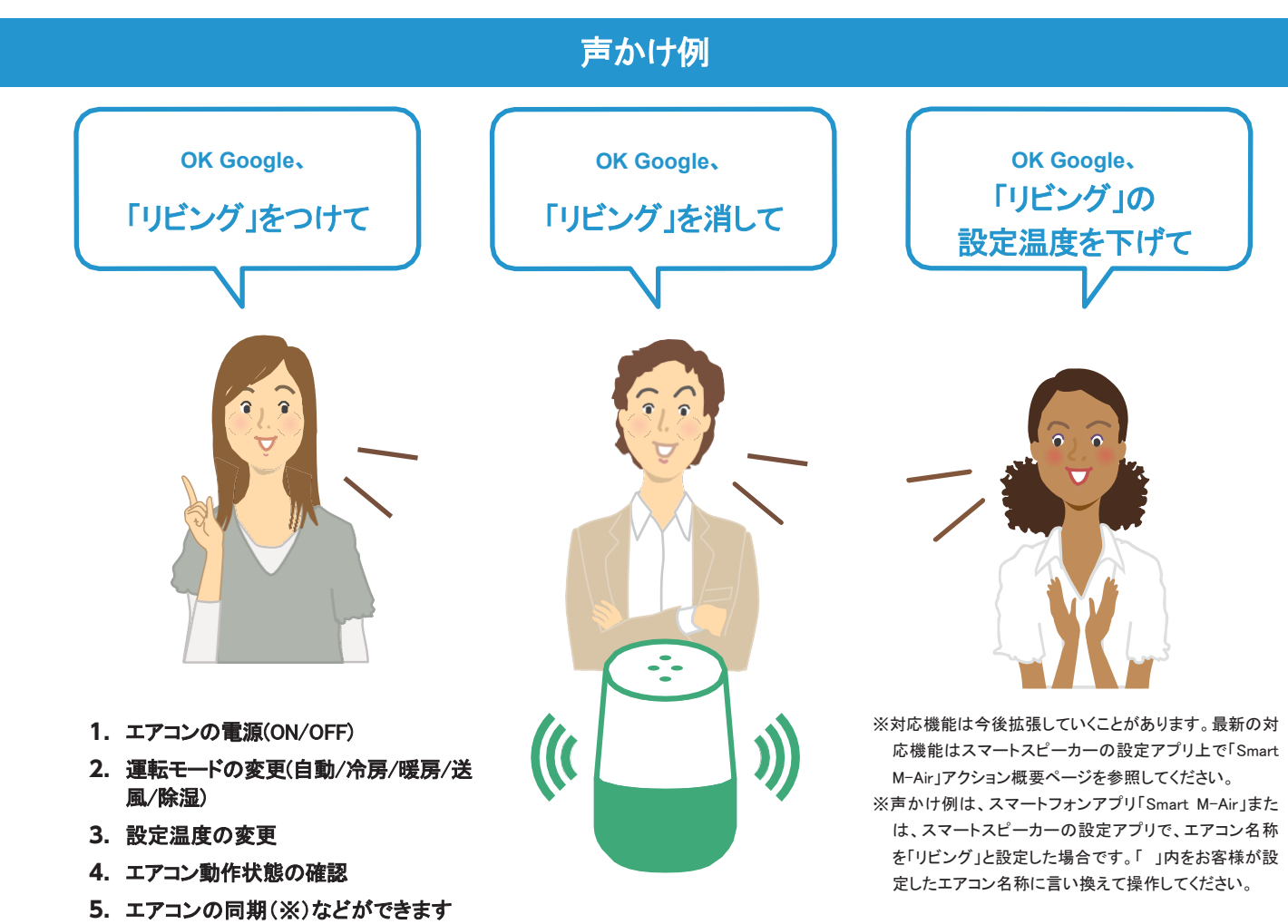

※スマートフォンアプリ「Smart M-Air」にて、追加・削除したエアコンをスマートスピーカーに連携します。

| エアコン動作                   | 声かけ例                                           |   | エアコン動作    | 声かけ例                     |
|--------------------------|------------------------------------------------|---|-----------|--------------------------|
| 運転する<br>(停止する)           | OK Google、「リビング」をつけて。<br>(消して)                 | - | 設定温度を答える  | OK Google、「リビング」の設定温度を教え |
| 冷房にする<br>(暖房にする)         | OK Google、「リビング」を冷房にして。<br>(暖房にして)             |   | 運転状態を答える  | OK Google、「リビング」ついてる?    |
| 設定温度を2℃上げる<br>(下げる)      | OK Google、「リ <mark>ビング」を2℃上げて。</mark><br>(下げて) |   | 室温を答える    | OK Google、「リビング」の室温を教えて。 |
| 設定温度を24℃へ変更              | OK Google、「リビング」を24℃にして。                       |   | 追加エアコンの同期 | OK Google、デバイス同期して。      |
| 運転モードを冷房、<br>設定温度を25℃へ変更 | OK Google、「リビング」を冷房の25℃にして。                    |   |           |                          |
| 運転モードを答える                | OK Google、「リビング」のモードを教えて。                      |   |           |                          |

#### ~ 音声操作ができない時は ~

- ※スマートフォンアプリ「Smart M-Air」が、遠隔操作モードに設定されている必要がありま す。遠隔操作モードに変更後、再度お試しください。
- ※Google Homeアプリ上のアクションの有効化後、スマートフォンアプリ「Smart M-Air」で、 アカウントの初期化や宅内限定モードへの変更を行った場合は、Google Homeアプリ上 のアクションを一度無効化し、再度有効化が必要となります。
- ※声かけ時は、スマートフォンアプリ「Smart M-Air」または、スマートスピーカーの設定ア プリで設定したエアコン名称をお使いください。
- ※設定温度変更時、小数点を含んだ声かけは、音声認識率が低いためお控えください。 『例:OK Google、「リビング」を2.5℃上げて』
- ※設定温度は18℃~30℃の間で、設定が可能です。
- ※設定温度変更時、18℃~30℃の間で声かけされなかった場合、18℃~30℃の間で一番近い値と解釈します。
- ※摂氏にのみ対応しております。
- ※複数のエアコンを同時に操作することはできません。
- ※スマートスピーカーが発話にも反応しない場合、スマートスピーカー背面のマイクスイッ チがOFFに設定されていない事をご確認ください。
- ※声かけ例については、2022年08月時点での仕様になります。スマートスピーカーのバー ジョンアップ等によって、声かけ例が変更となる可能性がございます。

(製造) **三菱重エサーマルシステムズ株式会社** 三菱重工業株式会社100%出資会社 〒100-8332 東京都千代田区丸の内三丁目2番3号 丸の内二重橋ビル (総販売元) 三菱重工冷熱株式会社 〒108-0023 東京都港区芝浦2-11-5

[JP] RKZ012A109